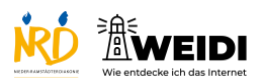

| Schritte                                                                                                    | Bilder |
|----------------------------------------------------------------------------------------------------|--------|
| Schritt 1<br>Wir scrollen nach unten.<br>Berühre den Bildschirm<br>am unteren Rand.<br>Wische mit dem Finger nach oben.                                  |        |
| Schritt 2<br>Hier findest du die<br>Schritt für Schritt Anleitung.<br>Und weitere Informationen.<br>Das Thema Links wird<br>im Bereich Internet erklärt. |        |
| Schritt 3<br>Scrolle nach oben,<br>um zurück zu kommen.<br>Berühre den Bildschirm oben<br>und wische mit dem Finger nach unten.                          |        |
| Der Artikel auf WEIDI                                                                                                    |        |